## Log into the Linux system in the Brooklyn College WEB Lab

You can login to the Linux system in the WEB Lab with one of the following IP addresses:

146.245.252.25 146.245.252.26 146.245.252.27 146.245.252.28 146.245.252.29 146.245.252.30 146.245.252.31 146.245.252.34 146.245.252.35 146.245.252.150

## On a Windows computer:

Step1: Download the 64-bit PUTTY.msi to your computer from the link below: https://www.chiark.greenend.org.uk/~sgtatham/putty/latest.html

Step2: On your computer, double click on the 64-bit PUTTY.msi installer to install. Click next to complete installation of PUTTY.

Step3: Double click on the PUTTY icon to launch the program

Step4: Click on session on the left and type in one of the IP addresses from above.

Step5: Click open and log in with your Linux username and Linux password.

## On a MAC:

Step1: In the menu, click on go, click on utilities and double click on the terminal icon.

Step2: In the terminal icon, type ssh, a space, and your username@one of the IP addresses from above, or for an example, ssh <u>jack@146.245.252.28</u>

Step3: Type in your Linux password when prompted.

## On a Chromebook:

Step1: Log into your Chromebook with your Google username and password

Step2: Click on the circle on the left side of the taskbar

Step3: Click on the arrow pointing up. You should see many icons.

Step4: Scroll down and click on the Linux apps icon to launch a terminal

Step5: Log in to your Linux account the same way you do on a MAC in step 2 above.